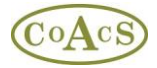

## Managing Resources at your Centre

Managing MiDatabank resources at your centre comprises two steps:

- 1. Keeping the master list up-to-date
- 2. Updating the resources available at your centre

## Step 1 - Keeping the master list up-to-date

The first step is explained in more detail in the document 'Keeping your Resources Master List up-to-date'. However, in essence it simply comprises of obtaining updates from the core listing by clicking the button 'Check for Resource Updates...' as shown below.

Note that the 'Sources Master List' is found in top-layer of tabs of the MiAdmin application, which indicates that this is global data pertinent to all centres in your database.

| 📗 MiDatabank Administration v3 (Super User)                                                                          |                   |                                                               |                                             |                                            |                                               |                                                                      |                             |                                         | ۱× |
|----------------------------------------------------------------------------------------------------|-------------------|---------------------------------------------------------------|---------------------------------------------|--------------------------------------------|-----------------------------------------------|----------------------------------------------------------------------|-----------------------------|-----------------------------------------|----|
| File Help                                                                                                    |                   |                                                               |                                             |                                            |                                               |                                                                      |                             |                                         |    |
| Centres Organisations Individuals Key                                                                                | /words            | ister List 🗸 MI Ca                                            | ategories                                   | Master Lis                                 | st                                            |                                                                      |                             |                                         |    |
| Sources Master List View By: © Individual Title © Collective Title 🗖 Hide Inactive Sources Check For Resource Update |                   |                                                               |                                             |                                            |                                               |                                                                      |                             | 5                                       |    |
| Individual Title                                                                                                    |                   |                                                               |                                             |                                            |                                               |                                                                      |                             |                                         |    |
| Title                                                                                                    | Author/Editor     | Publisher                                                     | Edition                                     | URL                                        | Reference                                     | Collective Title                                                     | Core                        | Active                                  |    |
| <colleague></colleague>                                                                                              |                   |                                                               |                                             |                                            |                                               | <colleague></colleague>                                              | True                        | True                                    |    |
| <industry: customer="" dept="" service=""></industry:>                                                               |                   |                                                               |                                             |                                            |                                               | Contact the                                                          | True                        | True                                    |    |
| <industry: dept="" information="" medical=""></industry:>                                                            |                   |                                                               |                                             |                                            |                                               | Contact the                                                          | True                        | True                                    |    |
| <internet search=""></internet>                                                                                      |                   |                                                               |                                             |                                            |                                               | <internet s<="" td=""><td>True</td><td>True</td><td></td></internet> | True                        | True                                    |    |
| <other book=""></other>                                                                                              |                   |                                                               |                                             |                                            |                                               | <other book=""></other>                                              | True                        | True                                    |    |
| <other e-source=""></other>                                                                                          |                   |                                                               |                                             |                                            |                                               | <other e-so<="" td=""><td>True</td><td>True</td><td></td></other>    | True                        | True                                    |    |
| <other paper="" source=""></other>                                                                                   |                   |                                                               |                                             |                                            |                                               | <other pap<="" td=""><td>True</td><td>True</td><td></td></other>     | True                        | True                                    |    |
| <other source="" specialist=""></other>                                                                              |                   |                                                               |                                             |                                            |                                               | <other spec<="" td=""><td>True</td><td>True</td><td></td></other>    | True                        | True                                    |    |
| <own knowledge=""></own>                                                                                             |                   |                                                               |                                             |                                            |                                               | <own know<="" td=""><td>True</td><td>True</td><td></td></own>        | True                        | True                                    |    |
| <past enquiry=""></past>                                                                                             |                   |                                                               |                                             |                                            |                                               | <past enqui<="" td=""><td>True</td><td>True</td><td></td></past>     | True                        | True                                    |    |
| <standard pattern="" search=""></standard>                                                                           |                   |                                                               |                                             |                                            |                                               | <standard s<="" td=""><td>True</td><td>True</td><td></td></standard> | True                        | True                                    |    |
| Acute Pain Management: A practical guide                                                                             | Macintyre PE an   | Saunders                                                      | 3rd e                                       |                                            | ISBN-10:                                      | Acute Pain                                                           | True                        | True                                    |    |
| ADIS Journals                                                                                                    |                   | ADIS                                                          | online                                      | WWW                                        |                                               | ADIS Journals                                                        | True                        | True                                    |    |
| ADIS R & D Insight                                                                                                   |                   | ADIS                                                          | online                                      | http:/                                     |                                               | ADIS R & D I                                                         | True                        | True                                    |    |
| Administering Medicines through Enteral                                                                              |                   | Belfast Roy                                                   | 2nd,                                        |                                            |                                               | Administerin                                                         | True                        | True                                    |    |
| Adverse Drug Reactions                                                                                               | Lee, A            | Pharmaceu                                                     | 2nd,                                        |                                            |                                               | Adverse Dru                                                          | True                        | True                                    |    |
| AHFS Drug Information                                                                                                |                   | American S                                                    | 2009                                        |                                            |                                               | American So                                                          | True                        | True                                    |    |
| AHFS Drug Information                                                                                                | McEvoy GK         | American S                                                    | 2008                                        |                                            | ISBN: 15                                      | American So                                                          | True                        | True                                    |    |
| AHFS Drug Information                                                                                                | McEvoy GK (ed)    | American S                                                    | 2004                                        |                                            |                                               | American So                                                          | True                        | False                                   |    |
| AHFS Drug Information                                                                                                | McEvoy GK (ed)    | American S                                                    | online                                      | www                                        |                                               | American So                                                          | True                        | True                                    |    |
| AHFS Drug Information                                                                                                | McEvoy GK (ed)    | American S                                                    | 2007                                        |                                            |                                               | American So                                                          | True                        | False                                   |    |
| AHFS Drug Information                                                                                                | McEvoy GK (ed)    | American S                                                    | online                                      | www                                        |                                               | American So                                                          | True                        | True                                    |    |
| All Wales Medicines Strategy Group                                                                                   |                   |                                                               |                                             | www                                        |                                               | All Wales Me                                                         | True                        | True                                    |    |
| AltMedex                                                                                                    |                   | Micromedex                                                    | online                                      | www                                        |                                               | AltMedex                                                             | True                        | True                                    |    |
| Antibiotic & Chemotherapy                                                                                            | OGrady F et al    | Churchill Liv                                                 | 8th e                                       |                                            |                                               | Antibiotic &                                                         | True                        | True                                    |    |
| Applied Therapeutics: the Clinical Use of                                                                            | Koda-Kimble MA    | Lippincott,                                                   | 9th e                                       |                                            | ISBN: 07                                      | Applied Ther                                                         | True                        | True                                    |    |
| Applied Therapeutics: The Clinical Use of                                                                            | Young, LY & Kim   | Applied The                                                   | 8th e                                       |                                            |                                               | Applied Ther                                                         | True                        | False                                   |    |
| Aromatherapy for Health Professionals                                                                                | Price S et al     | Churchill Liv                                                 | 3rd e                                       |                                            | ISBN: 04                                      | Aromathera                                                           | True                        | True                                    |    |
| Aromatherapy For Health Drefeccionale                                                                                | Drico Clot al     | Churchill Liv                                                 | 2nd o                                       |                                            |                                               | Aromathora                                                           | Truo                        | Ealco                                   | -  |
| New Source Remove Source                                                                                             | Source Properties | Note that 'Core' :<br>edited. If you spo<br>recent updates fr | sources hav<br>ot any mistak<br>om the MiDa | e been adde<br>es, click on<br>tabank Core | ed or updated fro<br>'Check For Reso<br>List. | m the MiDatabank Co<br>urce Updates' to ensu                         | re List and<br>ire that yoi | l cannot be directly<br>u have the most |    |

If the situation arises where you have a specialist source that is not listed, then you can simply add your own. If you believe the source might be useful for other centres, then please contact the helpdesk@coacs.com for possible inclusion on the core listing.

Otherwise, simply add the source to your master list by clicking on the 'New Source ...' button.

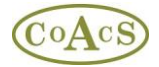

## **Step 2 - Updating the resources available at your centre**

Click on the 'Centres' top-layer tab and select your centre in the list on the left-hand side. In the 'Sources' tab, there are two radio-buttons:

- Individual Title
- Collective Title

Please select the 'Individual Tile' radio-button to display a list of the sources that are available at your centre:

| Help                |                                                           |                         |                 |           |            |           |          |                       |  |  |  |  |
|---------------------|-----------------------------------------------------------|-------------------------|-----------------|-----------|------------|-----------|----------|-----------------------|--|--|--|--|
| entres ( Organisati | ons 🗸 Individuals 🗸 Keywords 🗸 Sources Master Lis         | t ( MI Categories Ma    | ster List \     |           |            |           |          |                       |  |  |  |  |
| ntres Managed by Sy | · / Configuration / Origins / Users / Sources / MI        | Categories \ Letter "   | remplate 🕻 Stan | dard Para | graphs     | Scanned : | Images \ |                       |  |  |  |  |
| monstration Site    | Centre Desources: Maw By: C Indivi                        | dual Titla C. Calla     | ativo Titlo 🗌 🗌 | uido Inad | tivo Sourc | 00        |          |                       |  |  |  |  |
| inonseredent sice   |                                                           |                         |                 |           |            |           |          |                       |  |  |  |  |
|                     | Individual Titles                                         | Choose from Master List |                 |           |            |           |          |                       |  |  |  |  |
|                     | Title                                                     | Author/Editor           | Publisher       | Edition   | URL        | Media     | Refer    | Colle                 |  |  |  |  |
|                     | <colleague></colleague>                                   |                         |                 |           |            | Advice    |          | <coll< td=""></coll<> |  |  |  |  |
|                     | <industry: customer="" dept="" service=""></industry:>    |                         |                 |           |            | Advice    |          | Cont                  |  |  |  |  |
|                     | <industry: dept="" information="" medical=""></industry:> |                         |                 |           |            | Advice    |          | Cont                  |  |  |  |  |
|                     | <internet search=""></internet>                           |                         |                 |           |            | e-So      |          | <inte< td=""></inte<> |  |  |  |  |
|                     | <other book=""></other>                                   |                         |                 |           |            | Pape      |          | <0th                  |  |  |  |  |
|                     | <other e-source=""></other>                               |                         |                 |           |            | e-So      |          | <0th                  |  |  |  |  |
|                     | <other paper="" source=""></other>                        |                         |                 |           |            | Pape      |          | <0th                  |  |  |  |  |
|                     | <other source="" specialist=""></other>                   |                         |                 |           |            | Advice    |          | <0th                  |  |  |  |  |
|                     | <own knowledge=""></own>                                  |                         |                 |           |            | Advice    |          | <0wi                  |  |  |  |  |
|                     | <past enquiry=""></past>                                  |                         |                 |           |            | Advice    |          | <pas< td=""></pas<>   |  |  |  |  |
|                     | <standard pattern="" search=""></standard>                |                         |                 |           |            | e-So      |          | <stai< td=""></stai<> |  |  |  |  |
|                     | ADIS R & D Insight                                        |                         | ADIS            | online    | http:/     | e-So      |          | ADIS                  |  |  |  |  |
|                     | AHFS Drug Information                                     | McEvoy GK               | American S      | 2008      |            | Pape      | ISBN:    | Amer                  |  |  |  |  |
|                     | Applied Therapeutics: the Clinical Use of Drugs           | Koda-Kimble MA          | Lippincott,     | 9th e     |            | Pape      | ISBN:    | Appli                 |  |  |  |  |
|                     | Bandolier                                                 |                         | Pain Relief     | online    | www        | e-So      |          | Band                  |  |  |  |  |
|                     | Basic Clinical Pharmacokinetics                           | Winter, ME              | Applied The     | 4th e     |            | Pape      |          | Basic                 |  |  |  |  |
|                     | BMA New Guide to Medicines and Drugs                      | Henry, J (Ed)           | Dorling Kin     | 2004      |            | Pape      |          | BMA (                 |  |  |  |  |
|                     | BNF (British National Formulary)                          | Martin J et al          | BMJ Group       | Marc      |            | Pape      |          | BNF                   |  |  |  |  |
|                     | BNF for Children                                          |                         | BMJ Group,      | 2008      |            | Pape      | ISBN:    | BNF f                 |  |  |  |  |
|                     | BNF for Children (British National Formulary)             |                         | BMA, RPSG       | onlin     | http:/     | e-So      |          | BNF f                 |  |  |  |  |
|                     | BNF for Children Online*                                  |                         | BMJ Group,      | online    | www        | e-So      |          | BNF f                 |  |  |  |  |
|                     | BNF Online (British National Formulary)                   |                         | RPS Publish     | online    | www        | e-So      |          | BNF                   |  |  |  |  |
|                     | BP (British Pharmacopoeia)                                |                         | Britpharm       | online    | www        | e-So      |          | BP (B                 |  |  |  |  |
|                     | Chemist & Druggist Directory                              |                         | CMP Inform      | 2005      |            | Pape      |          | Cherr                 |  |  |  |  |
|                     | Clinical Evidence                                         | Godlee, F et al         | BMJ Publish     | online    | http:/     | e-So      |          | Clinic                |  |  |  |  |
|                     | Clinical Medicine                                         | Kumar, P & Clark        | WB Saunders     | 5th e     |            | Pape      |          | Clinic                |  |  |  |  |
|                     | Compendium of Data Sheets & SPCs                          |                         | ABPI            | not c     |            | Pape      |          | Comp                  |  |  |  |  |
|                     | Dpug Interactions                                         | Stockley I              | Pharmaceu       |           | 10/10/10/  | e-So      |          | Drug                  |  |  |  |  |
|                     | •                                                         |                         |                 |           |            |           |          |                       |  |  |  |  |

To update this list, click on the 'Choose from Master List...' button.

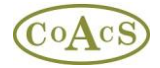

This displays all the items from the 'Sources Master List' that you configured in Step 1:

| itle                                              | Author/Editor      | Publisher | Edition   | URL       | Reference    | Collective Title                                   | Core |  |
|---------------------------------------------------|--------------------|-----------|-----------|-----------|--------------|----------------------------------------------------|------|--|
| Colleague>                                        |                    |           |           |           |              | <colleague></colleague>                            | True |  |
| Industry: Customer Service Dept>                  |                    |           |           |           |              | Contact the Manu                                   | True |  |
| Industry: Medical Information Dept>               |                    |           |           |           |              | Contact the Manu                                   | True |  |
| Internet Search>                                  |                    |           |           |           |              | <internet search=""></internet>                    | True |  |
| ✓ <other book=""></other>                         |                    |           |           |           |              | <other book=""></other>                            | True |  |
| Other E-Source>                                   |                    |           |           |           |              | <other e-source=""></other>                        | True |  |
| Other Paper Source>                               |                    |           |           |           |              | <0ther Paper Sou                                   | True |  |
| Other Specialist Source>                          |                    |           |           |           |              | <other specialist<="" td=""><td>True</td></other>  | True |  |
| 🖌 <own knowledge=""></own>                        |                    |           |           |           |              | <0wn Knowledge>                                    | True |  |
| 🖌 <past enquiry=""></past>                        |                    |           |           |           |              | <past enquiry=""></past>                           | True |  |
| Standard Search Pattern>                          |                    |           |           |           |              | <standard searc<="" td=""><td>True</td></standard> | True |  |
| Acute Pain Management: A practical guide          | Macintyre PE and S | Saunders  | 3rd ed,   |           | ISBN-10: 070 | Acute Pain Mana                                    | True |  |
| ADIS Journals                                     |                    | ADIS      | online    | www.in    |              | ADIS Journals                                      | True |  |
| 🖌 ADIS R & D Insight                              |                    | ADIS      | online    | http://bi |              | ADIS R & D Insight                                 | True |  |
| Administering Medicines through Enteral Feeding T |                    | Belfast   | 2nd, 2004 |           |              | Administering Me                                   | True |  |
| Adverse Drug Reactions                            | Lee, A             | Pharma    | 2nd, 2006 |           |              | Adverse Drug Re                                    | True |  |
| AHFS Drug Information                             |                    | America   | 2009      |           |              | American Society                                   | True |  |
| AHFS Drug Information                             | McEvoy GK          | America   | 2008      |           | ISBN: 158528 | American Society                                   | True |  |
| AHFS Drug Information                             | McEvoy GK (ed)     | America   | 2004      |           |              | American Society                                   | True |  |
| AHFS Drug Information                             | McEvoy GK (ed)     | America   | online    | www.m     |              | American Society                                   | True |  |
| AHFS Drug Information                             | McEvoy GK (ed)     | America   | 2007      |           |              | American Society                                   | True |  |
| AHFS Drug Information                             | McEvoy GK (ed)     | America   | online    | www.m     |              | American Society                                   | True |  |
| All Wales Medicines Strategy Group                |                    |           |           | www.w     |              | All Wales Medicin                                  | True |  |
| AltMedex                                          |                    | Microm    | online    | www.th    |              | AltMedex                                           | True |  |

It is necessary to check all the items that you use at your centre. This is likely to take a little time since the list is long, but it is important to keep this list updated. For example, if you have purchased the latest BNF, once this book arrives at your centre, you should check the corresponding check-box in the list above.